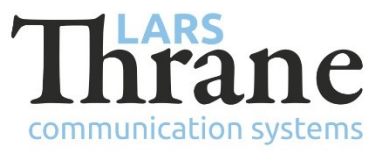

# **Tech Notes**

## LT-1000 NRU Configuration of Adaptive Calibration

This tech notes describes how to configure a LT-1000 NRU for Adaptive calibration mode. It is expected that the LT-1000 NRU is installed and fasten as described in the LT-1000 User & Installation Manual. In order to configure the LT-1000 NRU to the Adaptive calibration mode, the LT-Service Tool is required. The LT-1000 NRU is from factory configured to Standard calibration mode, which is the Figure 8-pattern calibration. The LT-1000 NRU will output a 5 degrees heading resolution, until deviation calibration has been performed.

#### **Required Documentation**

95-100178 LT-1000 User & Installation Manual Rev. 1.00

Please note; rev. 1.00 does not include information about the Adaptive calibration mode.

### **Required Hardware**

Personal Computer or Laptop (Windows), USB to Serial Adapter (RS-422)

#### **Required Minimum Software Version**

LT-1000 NRU: v1.02 or newer

LT-Service Tool: v1.05

#### Instructions

- 1) Connect the PC to the LT-1000 NRU as described in the LT-1000 User & Installation Manual, see *Connecting LT-Service Tool* on page 25.
- 2) Start the LT-Service Tool by double-click on the file: LT-Service\_v1.05.exe. You will now see the following picture:

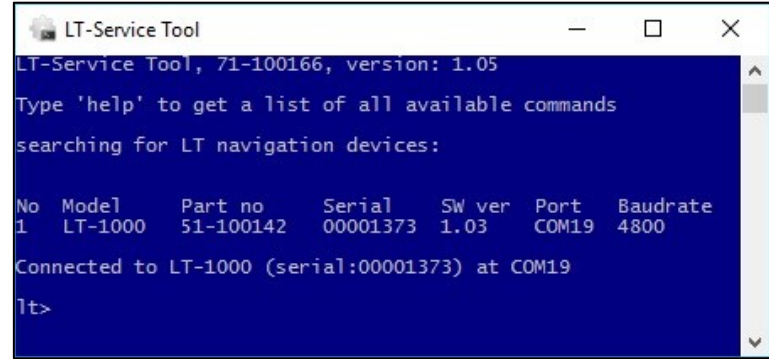

Figure 1: LT-Service Tool v1.05 connected to a LT-1000 NRU with 4800 baud.

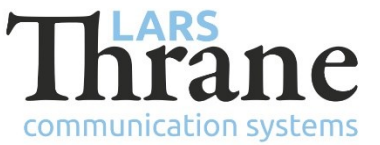

3) If you type 'help' in the command shell you will get a complete list of available commands in the LT-Service Tool. To get detailed information for the specific command, type 'help' in front of the command (e.g. lt>help attitude filter).

| 偏 LT-Service Tool                                                                                                    | <u></u> |     | × |
|----------------------------------------------------------------------------------------------------|---------|-----|---|
| Connected to LT-1000 (serial:00001373) at COM19                                                                                                    |         |     | ^ |
| lt> help                                                                                                    |         |     |   |
| <pre>SETUP attitude filter [<time constant="">] autolevel [run reset] deviation calibration [standard   adaptive   off   reset] deviation options [Sdeg pause   none] gnss receiver [<type>] heading <actual heading=""> heading offset [<offset>] nmea0183 sentences [default   <sentence>:<interval>] pitch offset [<offset>] roll offset [<offset>] vertical offset [<offset>]</offset></offset></offset></interval></sentence></offset></actual></type></time></pre> |         |     |   |
| UTILITIES<br>mon<br>nav<br>stat [-1 <file path="">]</file>                                                                                                    |         |     |   |
| SYSTEM<br>about<br>diag [ <path>]<br/>event<br/>factory default<br/>help [<command/>]<br/>post<br/>quit<br/>reboot<br/>status<br/>upload <file path=""><br/>ver</file></path>                                                                                                    |         |     |   |
| []: option <>: parameter  : choice<br>No option prints the current setting.                                                                                                    |         |     |   |
| Type 'help' and the name of the command to get a detailed des                                                                                                    | cripti  | on. |   |
| lt>                                                                                                    |         |     | - |

Figure 2: Illustration of the 'help' command.

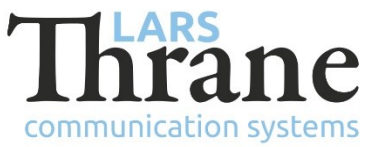

4) For the best possible deviation calibration results, the roll and pitch mounting offset must be made known to the LT-1000 NRU. After the LT-1000 NRU has been fasten, execute the following command:

#### It>autolevel run

Use the 'nav' command to verify that the LT-1000 NRU has been levelled to zero (roll/pitch) for optimal performance. Below two pictures are illustrating the effect of the 'autolevel' function.

| LT-Service Tool – 🗆 X                    | Gan LT-Service Tool - Can X              |
|------------------------------------------|------------------------------------------|
| UTC: 14:51:14                            | UTC: 14:52:20                            |
| GPS: Fix DGPS: - HDOP: - SNR: [ ] Sat: - | GPS: Fix DGP5: - HDOP: - SNR: [ ] Sat: - |
| 55°50.20712'N 012°31.90186'E Alt:        | 55°50.20489'N 012°31.90224'E Alt:        |
| Heading T 279.3 deg                      | Heading T 279.3 deg                      |
| Deviation E 0.0 deg                      | Deviation E 0.0 deg                      |
| Variation E 3.5 deg                      | Variation E 3.5 deg                      |
| Roll S 11.7 deg                          | Roll P 0.0 deg                           |
| Pitch +1.2 deg                           | Pitch +0.0 deg                           |
| ROT S 0.1 deg/min                        | ROT 5 0.3 deg/min                        |
| SOG 0.0 knots                            | SOG 0.0 knots                            |
| COG 1.8 deg                              | COG 1.8 deg                              |
| Temp 22.4 °C                             | Temp 22.5 °C                             |
| Pressure 1027.6 hPa                      | Pressure 1027.6 hPa                      |
| press ECS to interrupt                   | press ECS to interrupt                   |
|                                          | noren ez n desendez n<br>N               |

*Figure 4: Before applying the 'autolevel' function.* 

*Figure 3: After applying the 'autolevel' function.* 

5) The 'status' command can be used to check the current configuration of the LT-1000 NRU, including the compensated offsets values from the 'autolevel' function.

| 🍙 LT-Service Tool                                                                                                    |                                                                          | ×_* 🗖                                                                                                    | × |
|----------------------------------------------------------------------------------------------------|--------------------------------------------------------------------------|----------------------------------------------------------------------------------------------------|---|
| lt> status                                                                                                    |                                                                          |                                                                                                    | ^ |
| System status<br>Power On self Test<br>Deviation calibration<br>Deviation options<br>Magnetic Deviation<br>GNSS<br>Heading offset<br>Roll offset<br>Pitch offset<br>Vertical offset<br>Attitude filter<br>Baudrate | OK<br>OK<br>Info<br>Info<br>Info<br>Info<br>Info<br>Info<br>Info<br>Info | <pre>standard 5deg (no cal res) pause (update notify) Magnetometer calibration is not performed GPS SBAS GLONASS 0.00 degrees -11.68 degrees (static: 0.00, autolevel:-11.68) -1.21 degrees (static: 0.00, autolevel:-1.21) 0.00 meter disabled 4800</pre> |   |
| lt>                                                                                                    |                                                                          |                                                                                                    | ~ |

*Figure 5: Roll and pitch offset values calculated by the 'autolevel' function.* 

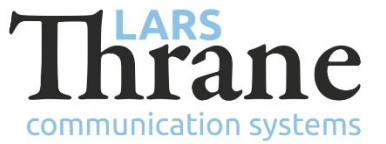

6) The calibration mode is set to Adaptive with the following command (remember reboot):

It>deviation calibration adaptive

and

lt>reboot

Type the following command to verify correct read-back of the Adaptive configuration mode:

lt>status

| 🍙 LT-Service Tool                                                                                                    |                                                                                     |                                                                                                    | 11                               |             | × |
|----------------------------------------------------------------------------------------------------|-------------------------------------------------------------------------------------|----------------------------------------------------------------------------------------------------|----------------------------------|-------------|---|
| lt> deviation calibra<br>deviation calibration                                                                                                    | tion adap<br>: adaptiv                                                              | otive<br>/e                                                                                                    |                                  |             |   |
| lt> status                                                                                                    |                                                                                     |                                                                                                    |                                  |             |   |
| System status<br>Power On self Test<br>Deviation calibration<br>Deviation options<br>Magnetic Deviation<br>GNSS<br>Heading offset<br>Roll offset<br>Pitch offset<br>Vertical offset<br>Attitude filter<br>Baudrate | OK<br>OK<br>Info<br>Warning<br>Info<br>Info<br>Info<br>Info<br>Info<br>Info<br>Info | adaptive<br>5deg (no cal res) pause (update notif<br>Magnetometer calibration is not perfo<br>GPS SBAS GLONASS<br>0.00 degrees<br>-11.68 degrees (static: 0.00, autole<br>-1.21 degrees (static: 0.00, autole<br>0.00 meter<br>disabled<br>4800 | y)<br>rmed<br>vel:-11<br>vel:-1. | .68)<br>21) |   |
| lt>                                                                                                    |                                                                                     |                                                                                                    |                                  |             | ~ |

Figure 6: Configuration of the 'Adaptive' deviation calibration mode

7) When in Adaptive calibration mode, data is only collected if the ship has maintained a speed of minimum 3 KTS for the last 0.5 NM.

If the speed drops below 3 KTS, data collection is paused until the vessel has maintained a speed of minimum 3 KTS for the last 0.5 NM.

- **NOTE**: The LT-1000 NRU will output heading data with a resolution of 5 degrees until the LT-1000 NRU has collected enough data points to calculate the first deviation. Hereafter, the heading data resolution will be 0.1 degrees.
- **NOTE**: An initial Adaptive deviation calibration can be forced by completing a 360° circle at low speed (3 to 20 KTS) and low rate-of-turn (<  $2^{\circ}$ /s).

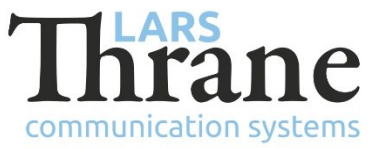

The Adaptive deviation calibration algorithm will continuously collect data and improve the deviation calibration. The user will not be affected/noticed by an update to the deviation calibration in Adaptive calibration mode.

- **IMPORTANT:** If the LT-1000 NRU is physically moved or rotated, it is required to perform a new autolevel and deviation calibration. If configured to Adaptive mode, the deviation calibration should first be reset. Repert step 4 to step 8.
- 8) The LT-1000 NRU will output full heading resolution, 0.1 degrees, after the first successful deviation calibration has been calculated. Check the chart-plotter, multifunction display, autopilot or other instrument for successful calibration.

Alternatively, connect the LT-Service Tool to check for a successful Adaptive deviation calibration. The 'Status' command can be used for this verification:

lt>status

| 🚡 LT-Service Tool                                                                                       |                                                      | - 0                                                                                                    | ×  |
|----------------------------------------------------------------------------------------------------|------------------------------------------------------|----------------------------------------------------------------------------------------------------|----|
| lt> status                                                                                              |                                                      |                                                                                                    | ^  |
| System status<br>Power On self Test<br>Deviation calibration<br>Deviation options<br>Magnetic Deviation | OK<br>OK<br>Info<br>Info<br>Info                     | adaptive<br>5deg (no cal res) pause (update notify)<br>Magnetometer calibration completed at:<br>Wed Oct 12 16:59:19 2016<br>Performed 1 times current score: 0        |    |
| GNSS<br>Heading offset<br>Roll offset<br>Pitch offset<br>Vertical offset<br>Attitude filter<br>Baudrate | Info<br>Info<br>Info<br>Info<br>Info<br>Info<br>Info | GPS SBAS GLONASS<br>0.00 degrees<br>-11.68 degrees (static: 0.00, autolevel:-11.68)<br>-1.21 degrees (static: 0.00, autolevel:-1.21)<br>0.00 meter<br>disabled<br>4800 |    |
| lt>                                                                                                    |                                                      |                                                                                                    | v. |

*Figure 7: Verify a successful Adaptive deviation calibration.* 

#### Info: Magnetometer calibration completed at: Wed Oct 12 16:59:19 2016

Performed 1 times, current score: X

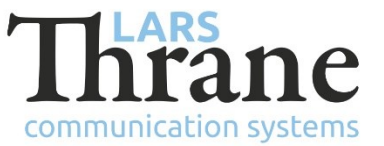

9) It is possible to disable the Adaptive deviation calibration mode, if subsequent deviation calibration updates are unwanted. Use the following command to disable the deviation calibration (remember reboot):

lt>deviation calibration off

and

lt>reboot

10) If the LT-1000 NRU is misaligned with respect to the bow, it is possible to insert a heading offset. The heading offset can be adjusted any time, without affecting the calculated deviation calibration.

It>heading <actual heading>

Additional configuration options are available, but will not be described in details in this tech notes. Please contact your local distributor or dealer before making contact to Lars Thrane A/S.